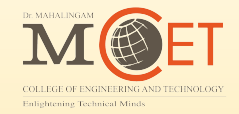

# **Student Feedback Collection** Using CMS Mobile Application

## **Scan & Download Mobile Application**

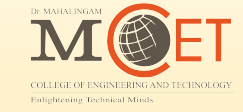

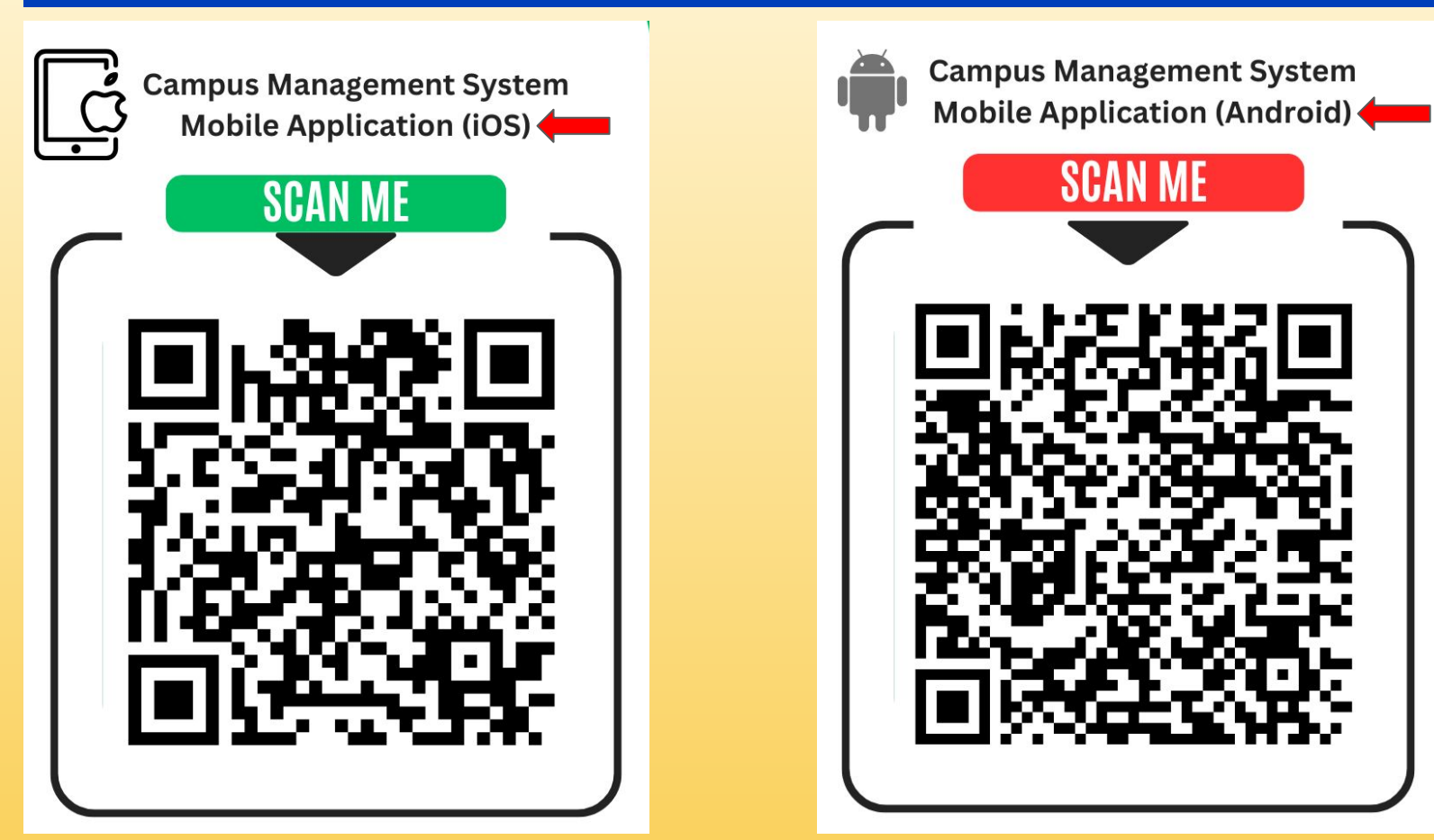

10 1 36.5 Vo 46+ Vo 46 11 10

## College Management System

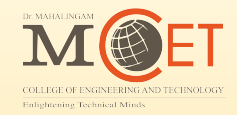

Give http:// or https://

https://cms.nia.ac.in/cmsapp

User Name 727624bec029

Confirm

Step 1: Add URL https://cms.nia.ac.in/cmsapp/

Step 2: Add User ROLL NO

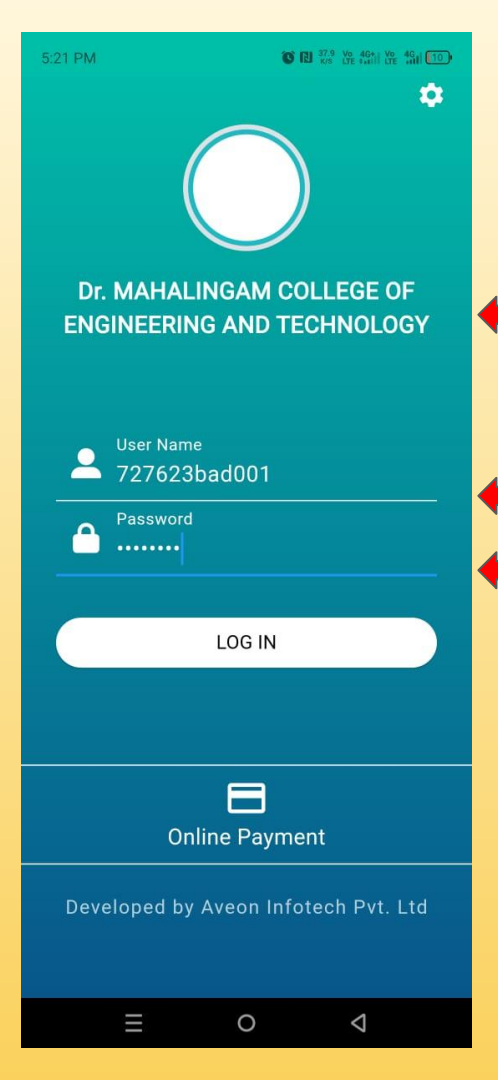

## **College Management System**

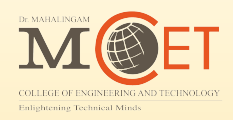

**Step 3:** Check the College name displayed or not.

If NOT, Please verify the URL

Step 4: Fill Username - ROLL NO

Step 5: Fill Password (DOB) - ddmmyyyy

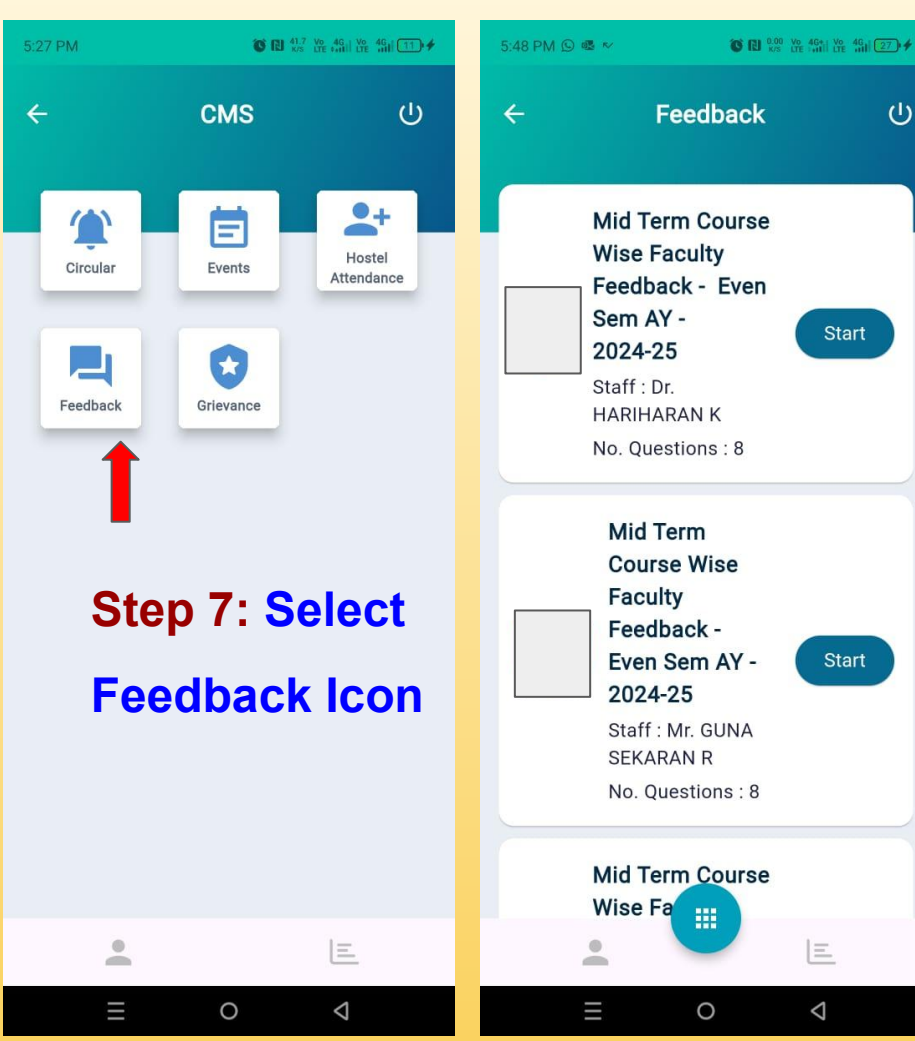

**College Management System** 

ப

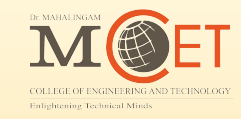

#### **Step 8: Verify the Subject Name,** Start Faculty details & Select START

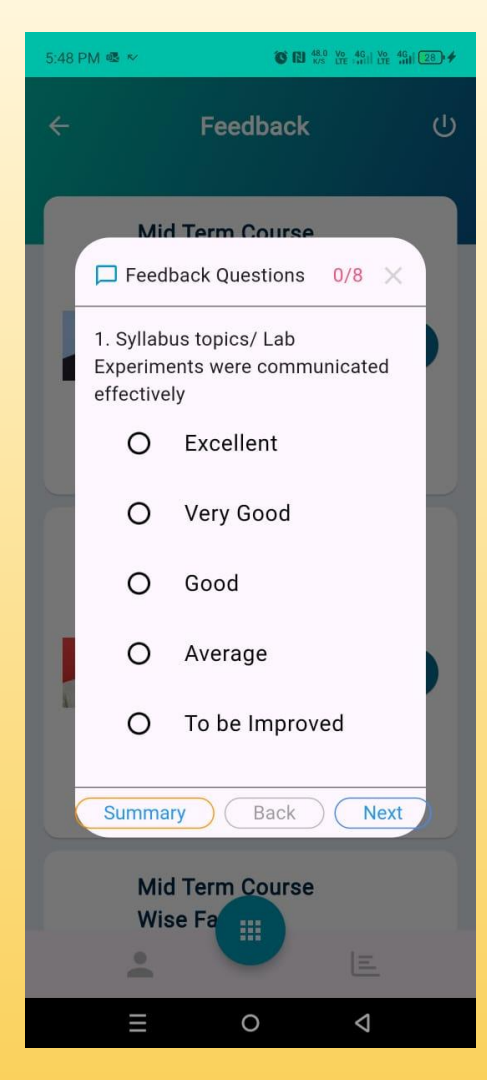

## **College Management System**

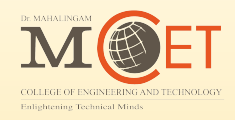

## Step 9: Read the feedback question and respond to it

## Step 10: Use the navigation button to move to the next question and submit your answers

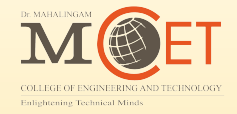

# Thank You